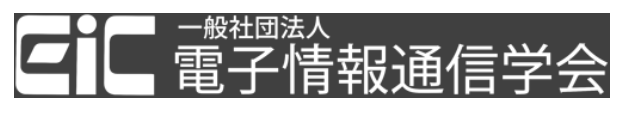

## 「技報オンラインシステム」のユーザ登録

<u>既にユーザ登録されている場合は、再度の登録は不要です</u>。 図書館への Web 申請に進んでください。

- 1. 「<u>技報オンラインシステム</u>」の「ログイン画面」を開きます。
- 2. 「初めて利用する場合は、こちらをクリックしてユーザ登録をお願いいたします」をク

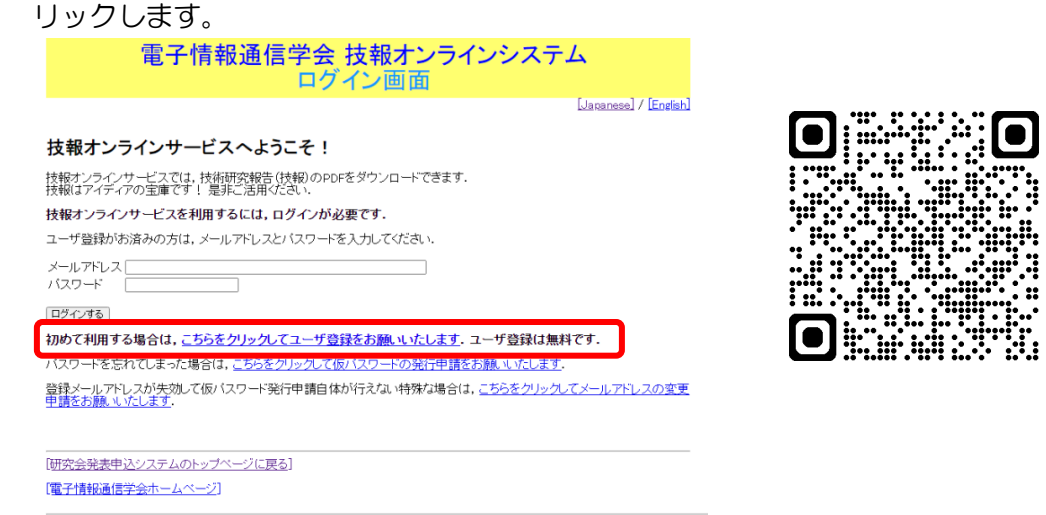

IEICE / 電子情報通信学会

3. 「ユーザ情報 入力画面」に必要事項を入力します。

電子情報通信学会 技報オンラインシステム ユーザ情報 入力画面

| ユーザ情報                                 |          |                                                                         |                   |           | メールアトレス:                                                 |
|---------------------------------------|----------|-------------------------------------------------------------------------|-------------------|-----------|----------------------------------------------------------|
| メールアドレス<br>(必須)                       |          | [例] username@m.ieice.org ログインIDとなります                                    |                   |           | 新規登録の方は、学内発行のメールア                                        |
| バスワード<br>(必須)                         |          | (確認用) ※ブラウザの自動補完が働く場合があります<br>平文バスワードはDBに記録されません。SHA256値のみが記録されます。      |                   |           | ・<br>ドレス(@oecu.jp / @osakac.ac.jp)                       |
| 氏名<br>(必須)                            | 和文       | (例) 電子 太郎 偽名でのご登録はご遠慮ください                                               |                   |           | での登録を推奨します                                               |
|                                       | ふりがな     | 例でんしたろう                                                                 |                   |           |                                                          |
|                                       | 英文       | 例 Taro Denshi                                                           |                   |           |                                                          |
| 所属<br>(必須)                            | 機関名(日)   | [例] 〇〇大学 [例] 〇〇株式会社 偽名でのご登録はご遠慮ください                                     |                   |           | 図書館への Web 申請の際も同じメー                                      |
|                                       | 機関名(英)   | [例] ○○ University [例] ○○ Co., Ltd. 偽名でのご登録はご遠慮ください                      |                   |           | ルマドレフをユカレアノださい                                           |
|                                       | 部署名(日)   | 例 大学院 工学研究科 〇〇系専攻 「例 〇〇研究所 〇〇研究部                                        |                   |           | ルバトレスを入力してくたとい。                                          |
|                                       | 部署名(英)   | 例] Graduate School of Engineering 例] ABC Research Group, ABC Laboratory |                   |           | ratory                                                   |
|                                       | 電話番号     | 例103-1234-5678 何かあった場合。                                                 | 研究会お知らせ           | メール設定 (試  | 式験運用中)                                                   |
|                                       | ******** | レスは大効することが多いであり、連絡<br>違択してください ▼                                        | 発表中込暴集<br>メール     | 必要 / 不要   | 毎月、発表申込締切が近い開催スケジュールをテキストメールで受信する ➤                      |
|                                       | 未佳 咸佳    | 違択してください ▼                                                              | 開催プログラム<br>メール    | 必要 / 不要   | 毎月、翌月に開催される研究会の開催プログラムをテキストメールで受信する 🗸                    |
| 第2アドレス<br>(任意)                        | E-mail   | [例]] username@home-address                                              | 自動講演検索<br>アラートメール | 必要 / 不要   | 毎月、最近の発表に対して自動検索を行い、その結果をテキストメールで受信する                    |
|                                       | CC/BCC   | 送らない (登録のみ) 🗸                                                           |                   | 検索語1      | 有効 ▼                                                     |
| 第3アドレス<br>(任意)<br>メール障害メモ<br>(ない時は空欄) | E-mail   |                                                                         |                   | LO HAT.   | 検索語の表記法(文法)は講演検索時と同じです。 [解説記事はこちら]                       |
|                                       | CC/BCC   | 送らない(登録のみ) ▼                                                            |                   | 検索語2      |                                                          |
|                                       | 第17ドレス   |                                                                         | 所属学会              | (1996年9月) | 1930 •                                                   |
|                                       | 第3アドレス   |                                                                         |                   | 수물 / 非수물  | 綱択してください ▼                                               |
|                                       |          |                                                                         | 電子情報通信学会          | 会員番号      | 」<br>「 「 「 に た だ ( ま ま 、 ま 、 、 、 、 、 、 、 、 、 、 、 、 、 、 、 |
|                                       |          |                                                                         | 変更しないで戻る          | 次へ        |                                                          |

4. 下へスクロールして、「次へ」をクリックします。

5. 登録内容を確認して、「データベースに登録する」をクリックします。

| 電子情報通信学会 技報オンラインシステム<br>ユーザ情報 確認画面                                                        |                         |                                       |  |  |  |  |  |  |
|-------------------------------------------------------------------------------------------|-------------------------|---------------------------------------|--|--|--|--|--|--|
| 下記の情報を確認し                                                                                 | てから、「登録する               | る」ボタンを押してください。                        |  |  |  |  |  |  |
|                                                                                           |                         |                                       |  |  |  |  |  |  |
| ~~~~~~~~~~~~~~~~~~~~~~~~~~~~~~~~~~~~~~                                                    |                         |                                       |  |  |  |  |  |  |
| 研究会お知らせメール設定                                                                              |                         |                                       |  |  |  |  |  |  |
| 開催スケジュール<br>メール                                                                           | 必要 / 不要                 | 毎月、発表申込締切が近い開催スケジュールをテキストメールで受信する     |  |  |  |  |  |  |
| 開催プログラム<br>メール                                                                            | 必要 / 不要                 | 毎月、翌月に開催される研究会の開催ブログラムをテキストメールで受信する   |  |  |  |  |  |  |
|                                                                                           | · 必要 / 不要               | 毎月、最近の発表に対して自動検索を行い、その結果をテキストメールで受信する |  |  |  |  |  |  |
| 白動講演検索                                                                                    | 検索語1                    | 有効:[検索]                               |  |  |  |  |  |  |
| アラートメール                                                                                   | 検索語2                    | 有効:[検索]                               |  |  |  |  |  |  |
|                                                                                           | 検索語3                    | 有効: [検索]                              |  |  |  |  |  |  |
| 所属学会                                                                                      |                         |                                       |  |  |  |  |  |  |
|                                                                                           | 会員/非会員                  | 未選択                                   |  |  |  |  |  |  |
| 電子情報通信子会                                                                                  | 会員番号                    |                                       |  |  |  |  |  |  |
|                                                                                           |                         |                                       |  |  |  |  |  |  |
| 前の画面に戻って修正する データベースに登録する                                                                  |                         |                                       |  |  |  |  |  |  |
| 登録する」ホタンを押して <mark>300,#100/ わかえ信頼</mark> れます。<br>そのメールに記載かいはしてつけなり、ブルナゼインを次き後、2次軍が完全にます。 |                         |                                       |  |  |  |  |  |  |
| でジング・カルに思想がのにたて、ノビハンではなってして、豆汁/「豆/バル」のよう。<br>ボダンを押しただけでは、登録/変更が未完了の状態のままですので、ご注意ください。     |                         |                                       |  |  |  |  |  |  |
|                                                                                           |                         |                                       |  |  |  |  |  |  |
|                                                                                           |                         |                                       |  |  |  |  |  |  |
| 研究会発表申込シン                                                                                 | [研究会発表申込システムのトップページに戻る] |                                       |  |  |  |  |  |  |

[電子情報通信学会ホームページ]

6. 「技報オンラインシステム」から確認メールが送信されますので、メールの案内に従っ て手続きをしてください。

7. 「技報オンラインシステム」の登録が完了しましたら、図書館への<u>Web 申請</u>をしてく ださい。